## Instant MacOS FTP Servers with NCSA Telnet